## CivicPay Login Screen

Visit: cityofpt.merchanttransact.com/Login

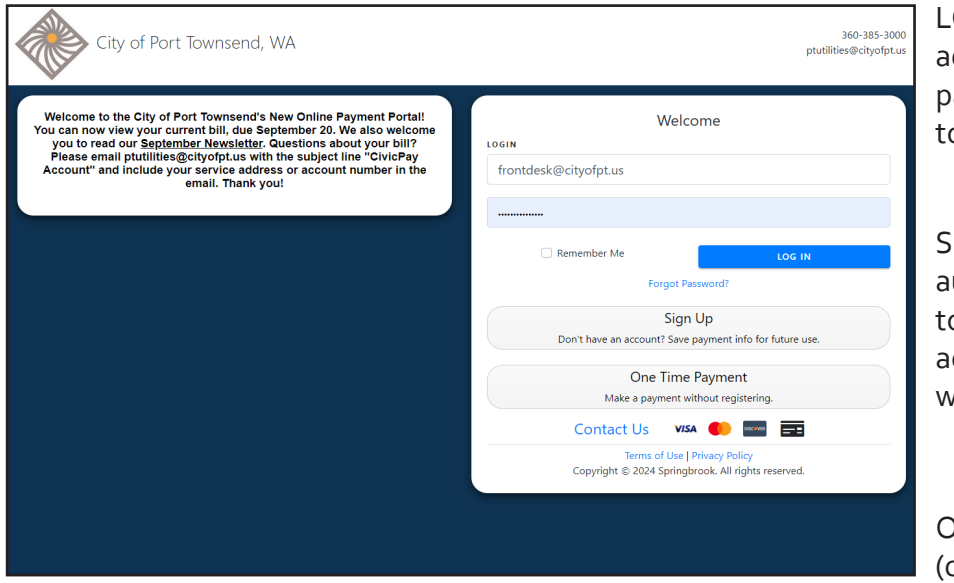

LOGIN: Already have an account? Enter your email address and password here. If you can't remember your password or need to change it, click "forgot password" to reset.

SIGN UP: Click here to create an account and set up autopay through your card or bank. Even if you choose to be paperless/pay by check or cash, creating an account is a great way to view your billing history and water consumption.

ONE TIME PAYMENT: Made a one-time quick payment (credit card only) without creating an account.

## Create an Account

| 🖌 City | of Port Townsend, WA                                                                                                    |                                       |                                                                              | 🗣 Contac                                                                                                    | Us<br>City of Port Townsen         | d. WA                                                                                                    | P frontdesk@citvofpLL                                                                              |
|--------|----------------------------------------------------------------------------------------------------|---------------------------------------|------------------------------------------------------------------------------|----------------------------------------------------------------------------------------------------|------------------------------------|----------------------------------------------------------------------------------------------------|----------------------------------------------------------------------------------------------------|
| Sign   | Up > New User Registratic                                                                                                    | on                                    |                                                                              |                                                                                                    | Home  Make Payment                 | Home >                                                                                                    |                                                                                                    |
|        | Account Information<br>Create your account.                                                                                                    |                                       | Utility Bill Verification<br>A recent utility bill is required to fill in so | me of the information below.                                                                                                    | My Bill<br>Ø Usage<br>Mac Activity | Your e-mail has not been verified so you will not be able<br>A request was sent to your e-m<br>Resend the verifi                                                                                                    | : to select e-billing for accounts or set up auto pay.<br>all address on 9/18/2024<br>cation email |
|        | Email * Password *                                                                                                    | Confirm Email *<br>Confirm Password * | Last Name or Business Name *                                                 | Utility Account Number *<br>Please make sure you enter the account<br>number with all leading and trailing zeroes<br>and dathefe. | My Profile Contact Us              | Total Account Balance                                                                                                    | VIEW MY BILL VIEW ACCOUNT ACTIVITY                                                                 |
|        | Password must be at least 8 characters<br>following:<br>Lowercase Letters<br>Uppercase Letters<br>Numbers<br>Special Characters (!, @, #, \$, %) | in length, and include three of the   | -                                                                            | For example 123456-123                                                                                                    |                                    | Socied     Socied     Socied | vactions                                                                                           |
| _      |                                                                                                    | COMPLETE                              | E REGISTRATION                                                               |                                                                                                    |                                    | Welcome to the City of Fort Townsend's New Online Payment Portall You can now view your current bill, due September 20. We also welcome yo<br>read our <u>September Newslatter</u> . Questions about your bill? Please email plutilles@clivopfut.us with the subject line "CivicPay Account" and inc<br>your service address or account number in the email. Thank you!                                                                                                    |                                                                                                    |
|        |                                                                                                    | Forgo                                 | t Password?                                                                  |                                                                                                    |                                    |                                                                                                    |                                                                                                    |
|        |                                                                                                    |                                       |                                                                              |                                                                                                    | Show less information              | <                                                                                                    |                                                                                                    |

**1. Enter Customer Account Information**: You will need to enter your last or business name and account number. Your account number and name are on your paper bill. Double check that you are entering everything exactly as written on your bill (e.g. including any punctuation, etc.) If you are still having issues with verification, please email ptutilities@cityofpt.com with the subject line "CivicPay Account." Include your service address, account number and name on the account in the email body. Thank you!

**2. Verify your email.** You will receive a verification email, asking you to click a link to confirm receipt. This will verify your email.

## Navigating Your Account

| Home Home >                                                                                                    |                                                                                                    |  |  |  |  |  |  |  |
|----------------------------------------------------------------------------------------------------|----------------------------------------------------------------------------------------------------|--|--|--|--|--|--|--|
| Make Payment                                                                                                    |                                                                                                    |  |  |  |  |  |  |  |
| Total Account Balance                                                                                                    |                                                                                                    |  |  |  |  |  |  |  |
| Usage     VIEW ACCOUNT ACTIVITY                                                                                                    |                                                                                                    |  |  |  |  |  |  |  |
| Activity \$60.69* PAY NOW                                                                                                    |                                                                                                    |  |  |  |  |  |  |  |
| *Balance is current as of today and may include billing, adjustment, and pending payment transactions                                                                                                    | *Balance is current as of today and may include billing, adjustment, and pending payment transactions                                                                                                    |  |  |  |  |  |  |  |
| Service Address SIGN UP FOR AUTO PAY                                                                                                    |                                                                                                    |  |  |  |  |  |  |  |
| >                                                                                                    |                                                                                                    |  |  |  |  |  |  |  |
|                                                                                                    |                                                                                                    |  |  |  |  |  |  |  |
| Welcome to the City of Port Townsend's New Online Payment Portal! You can now view your current bill, due September 20. We also welco<br>our <u>September Newsletter</u> . Questions about your bill? Please email ptutilities@cityofpt.us with the subject line "CivicPay Account" and<br>service address or account number in the email. Thank you! | Welcome to the City of Port Townsend's New Online Payment Portal! You can now view your current bill, due September 20. We also welcome you to read<br>our <u>September Newsletter</u> . Questions about your bill? Please email ptutilities@cityofpt.us with the subject line "CivicPay Account" and include your<br>service address or account number in the email. Thank you! |  |  |  |  |  |  |  |
|                                                                                                    |                                                                                                    |  |  |  |  |  |  |  |
|                                                                                                    |                                                                                                    |  |  |  |  |  |  |  |
|                                                                                                    |                                                                                                    |  |  |  |  |  |  |  |
|                                                                                                    |                                                                                                    |  |  |  |  |  |  |  |
|                                                                                                    |                                                                                                    |  |  |  |  |  |  |  |
|                                                                                                    |                                                                                                    |  |  |  |  |  |  |  |
|                                                                                                    |                                                                                                    |  |  |  |  |  |  |  |

**CivicPay Home**: From your home page, you will be able to see your current account balance and navigate your account, you can view your water usage under "Usage" and past payments under "Activity"

Want to add another account? Click on "My Profile" in the left-hand menu and the click "+ Add Account"

## Sign up for Autopay

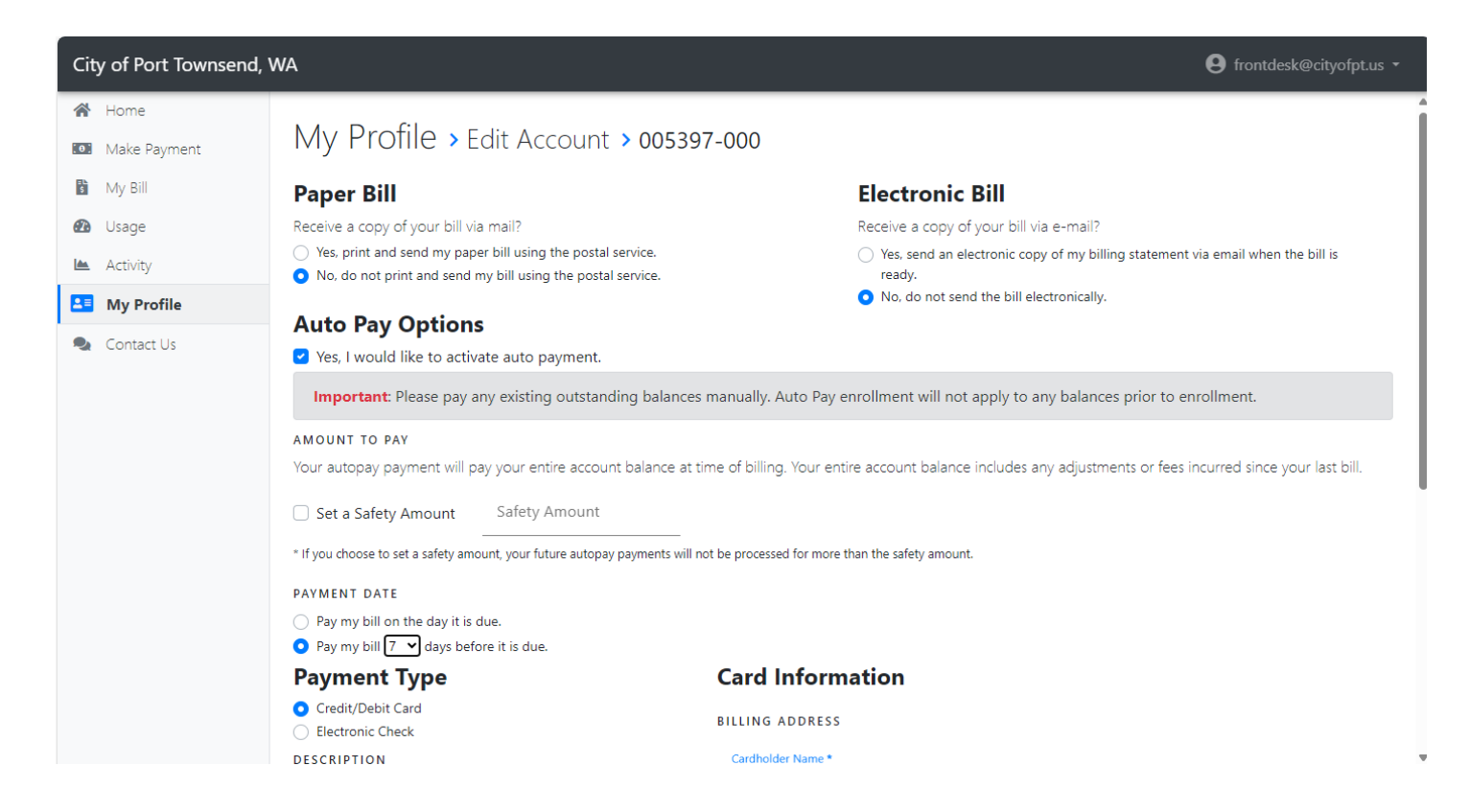

**Sign up for Autopay**: You can set up autopay through your credit/debit card or bank. You may still receive a paper bill if you wish.

**Please note:** If you sign up prior to bills being posted (end of every month), your balance due will automatically be deducted from your account on the date you select when signing up for autopay. If you sign up for autopay after a bill has posted, you must pay your balance manually as autopay enrolment will not apply to any balances prior to your creating a CivicPay account.

We encourage you to login after bills are posted to check and see if your autopay is set up. There will be a blue box on your homescreen with the amount due and the date set for the payment to go through.

Questions? Email ptutilities@cityofpt.us with the subject line "CivicPay"